## 生源地信用助学贷款正常还本付息及提前 还款操作流程

一、正常还本付息操作方法

第一步、在每年的 11 月 25 日左右登录"国家开发银行 生源地信用助学贷款学生在线服务系统"。在浏览器网址栏 中输入系统网址。网址为: <u>http://www.csls.cdb.com.cn/</u>

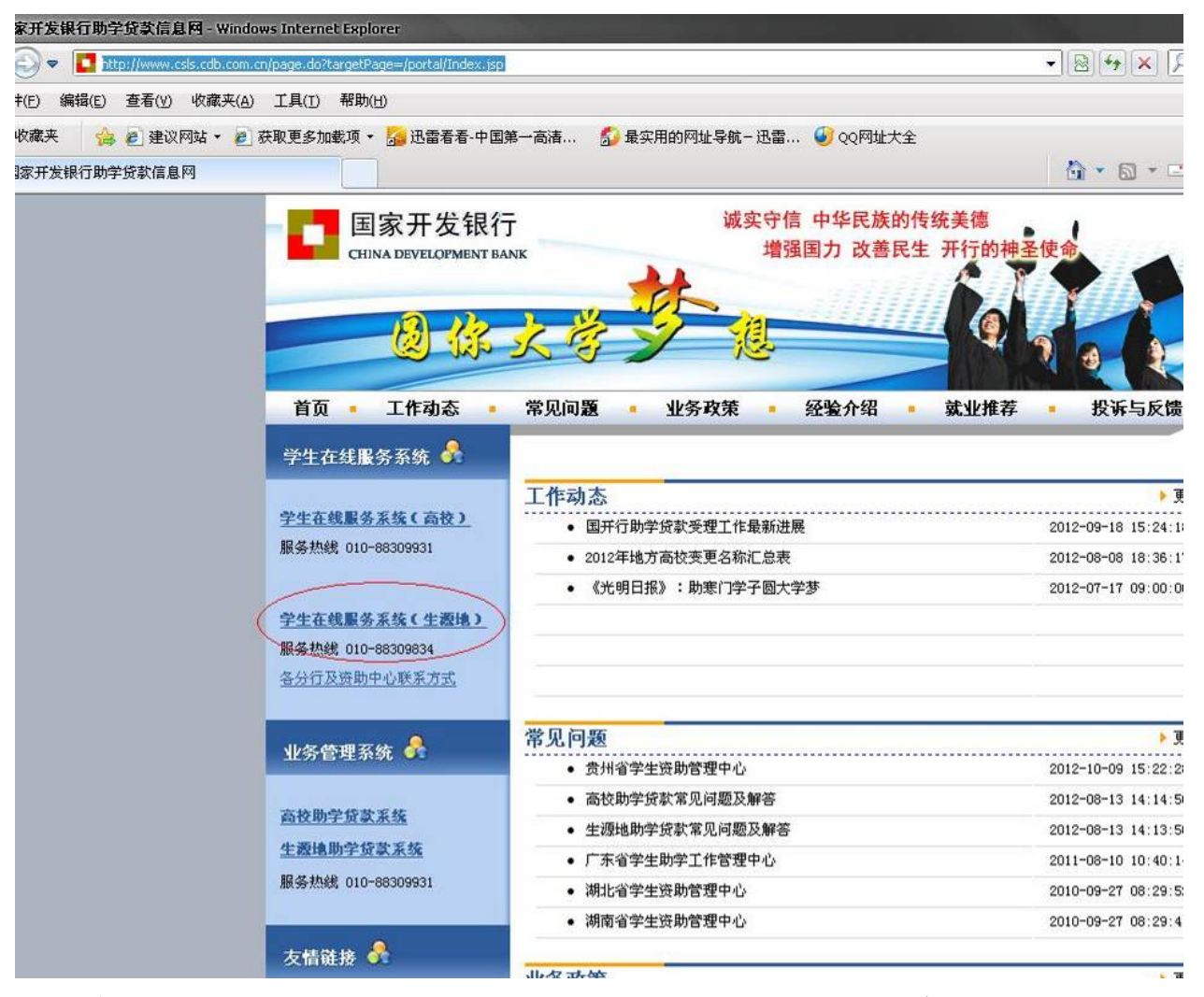

点击左侧的"学生在线服务(生源地)"超链接进入登录界 面。如提示"网页安全证书有问题是否继续浏览",请选择 "继续浏览"。如下图

|                                                                                                    | → 😵 证书错误 🛛 😒 😽 🕹 🗩 百度                                                                                                    |  |  |
|----------------------------------------------------------------------------------------------------|----------------------------------------------------------------------------------------------------|--|--|
| 工具(I) 帮助(II)                                                                                                   |                                                                                                    |  |  |
| 茨取更多加载项 🔻 <mark>‰</mark> 迅雷看着-中国第一高清 🏾 💋 最实用的网址导航 – 迅雷 🧣                                                       | ØQ网址大全                                                                                                    |  |  |
| ●国家开发银行生源地助 ×                                                                                                  |                                                                                                    |  |  |
| 国家开发银行<br>CHINA DEVELOPMENT BANK                                                                               |                                                                                                    |  |  |
| 生源地助学贷款是金融机构向学生入学户籍所在地区的家庭经济困难的学生发放的助学贷款。学生和家长《或其他法定监护人》为为同情款人, 共同承担还款责任。学生可向当地县级教育行政部立的组具体申请办理生源地值用助学贷款的相关事宜。 | 登录学生在线服务系统         法法客的贷款架:         ④ 生源地助学贷款         ⑥ 生源地助学贷款         商於助学贷款         商於中学贷款         市(区:         · 请选择宿         · 请选择宿         市(区:         · 请选择宿         · 请选择宿         · · · · · · · · · · · · · · · · · · · |  |  |

第二步、选择"生源地助学贷款",选择"省份、市区、 和资助中心"后输入身份证号、登录密码和验证码后点击"登 录"按钮。也点击下方的"使用登录名登录"使用网站上注 册的用户名登录。登录后如下图

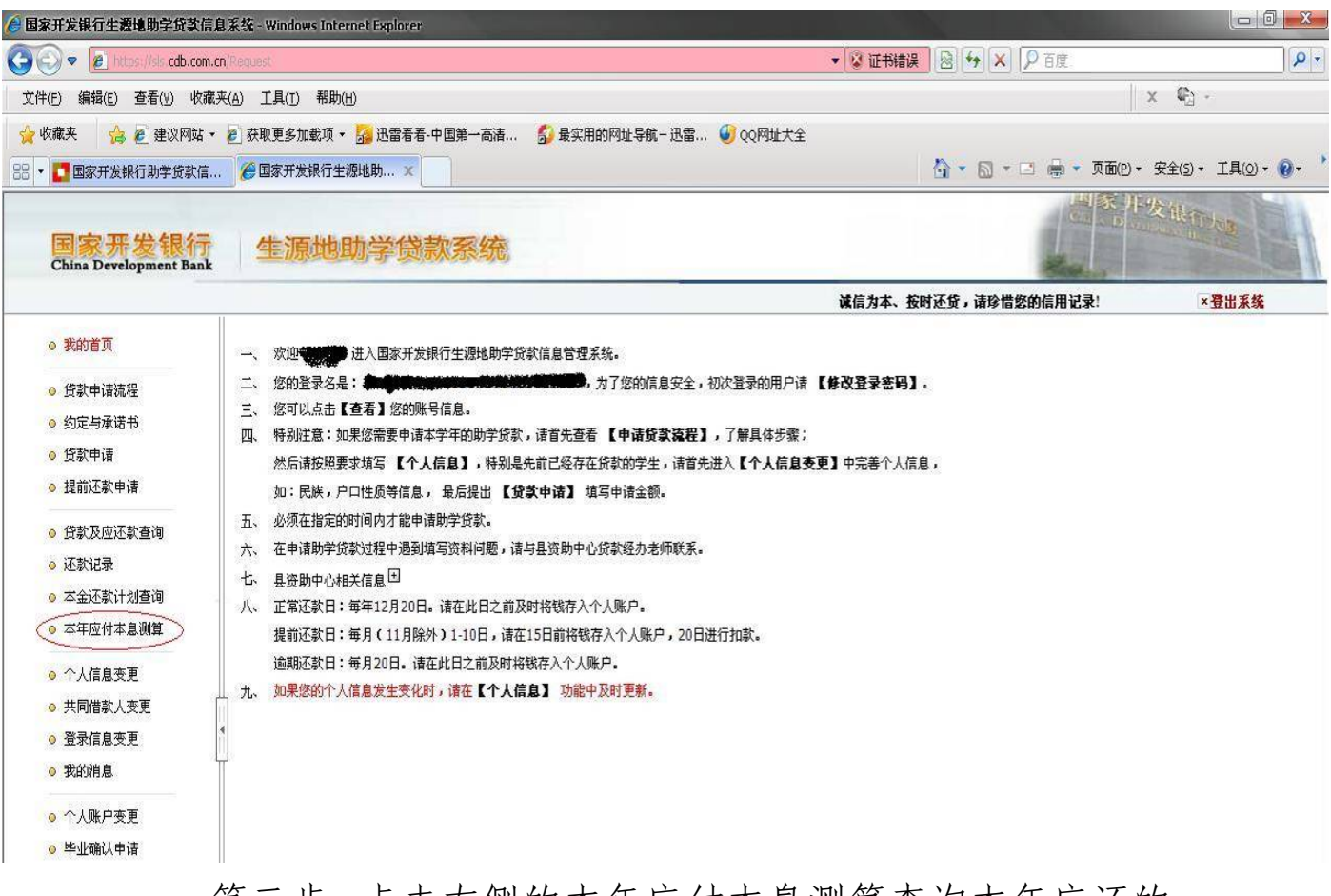

第三步、点击左侧的本年应付本息测算查询本年应还的

本息。出现如下页面。

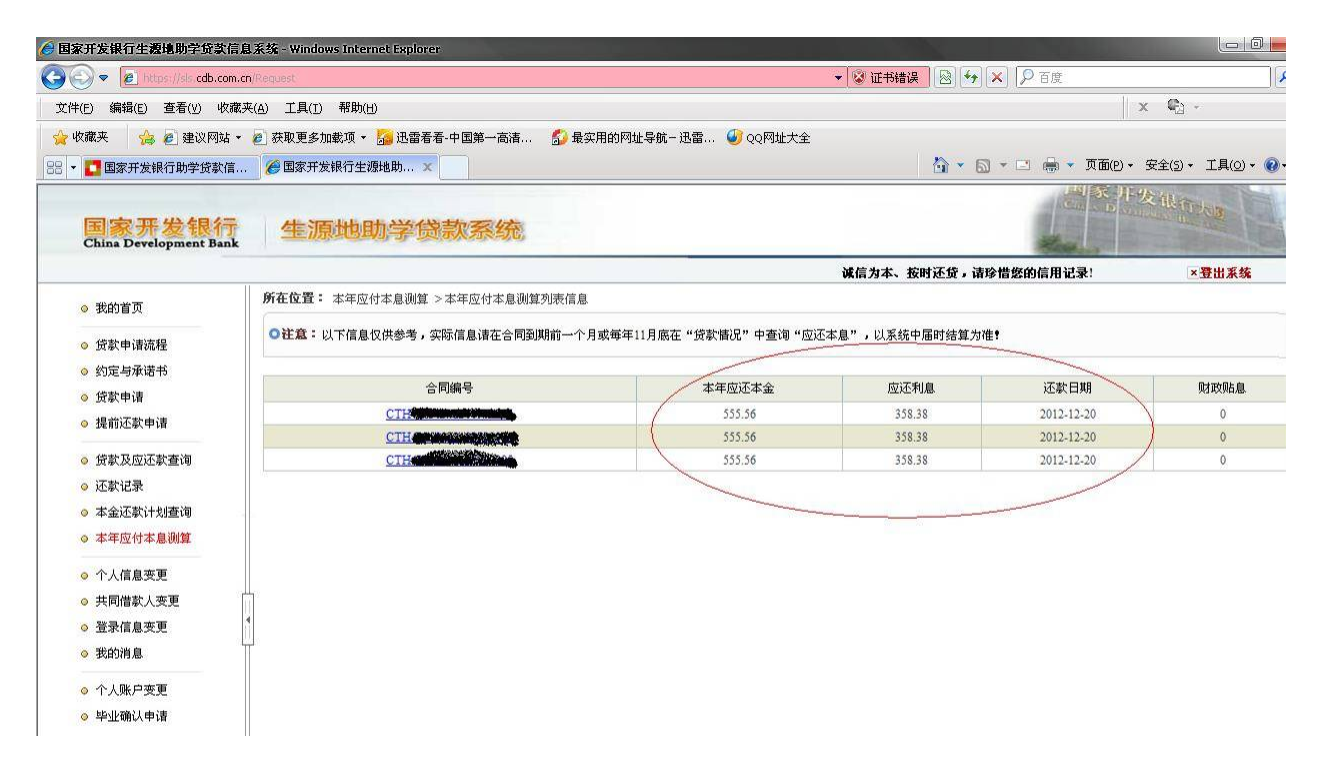

将页面中出现的所有合同的本年应还本金和应还利息相加得到本年应还本息总额。

第四步:请在当年12月10前,将本息存入贷款合同上 指定的支付宝账号内。(非支付宝用户请与资助中心联系, 获得还款账户相关信息。)

注:支付宝操作在后面作具体介绍。 二、提前还款申请操作方法

提出还款申请的时间是在每年的1月至10月的1日至 10日。具体操作如下

第一步:登录"学生在线服务系统"(操作同正常还本 付息第一、二步)

第二步:点击左侧的"提前还款申请"按钮。

| 🧀 国家开发银行生源地助学贷款信息                                                                                                    | 系统 - Windows Internet Explorer                                                                                                    |
|----------------------------------------------------------------------------------------------------|----------------------------------------------------------------------------------------------------|
| 🚱 🗢 🖻 https://sis.cdb.com.cn                                                                                                    | Request 🔹 🐨 证书错误 🛛 😣 🐓                                                                                                    |
| 文件(E) 编辑(E) 查看(∀) 收藏夹                                                                                                    | (A) 工具(I) 帮助(H)                                                                                                    |
| <ul> <li>☆ 收藏夹</li> <li>☆ 使藏夹</li> <li>☆ 2 建议网站 ▼</li> <li>☆ 国家开发银行助学贷款信</li> </ul>                                                                                                    | <ul> <li>2)获取更多加载项 ◆ 3/2 迅雷看看-中国第一高清 5/2 最实用的网址导航-迅雷 6/2 QQ网址大全</li> <li>2) 國家开发银行生源地助 ×</li> </ul>                                                                                                    |
| 国家开发银行<br>China Development Bank                                                                                                    | 生源地助学贷款系统                                                                                                    |
| <ul> <li>教的首页</li> <li>贷款申请流程</li> <li>约定与承诺书</li> <li>贷款申请</li> <li>援前还款申请</li> <li>援前还款申请</li> <li>货款及应还款查询</li> <li>还款记录</li> <li>本金还款计划查询</li> <li>本年应付本息测算</li> <li>个人信息变更</li> <li>共同借款人变更</li> <li>赞示的消息</li> <li>个人账户变更</li> <li>毕业确认申请</li> </ul> | <ul> <li>次迎送送送 进入国家开发银行生源地助学贷款信息管理系统。</li> <li>您的登录名是: 如果您需要申请本学年的助学贷款,请首先查看【申请贷款强程】,了解具体步骤;<br/>然后请按照要求填写【个人信息】,特别是先前已经存在贷款的学生,请首先进入【个人信息变更】中完善个人信息,<br/>如:民族,户口性质等信息,最后提出【贷款申请】填写申请金额。</li> <li>必须在指定的时间内才能申请助学贷款。</li> <li>在申请助学贷款过程中遇到填写资料问题,请与县资助中心贷款经办老师联系。</li> <li>县资助中心相关信息□</li> <li>八 正常还款日:每年12月20日。请在此日之前及时将钱存入个人账户.</li> <li>提前还款日:每月(11月除外)1-10日,请在15日前将钱存入个人账户,20日进行扣款。<br/>逾期还款日:每月20日。请在此日之前及时将钱存入个人账户。</li> <li>九、如果您的个人信息发生变化时,请在【个人信息】功能中及时更新。</li> </ul> |

第三步: 在新出现的页面中点击"新增"按钮, 新增还

款申请。

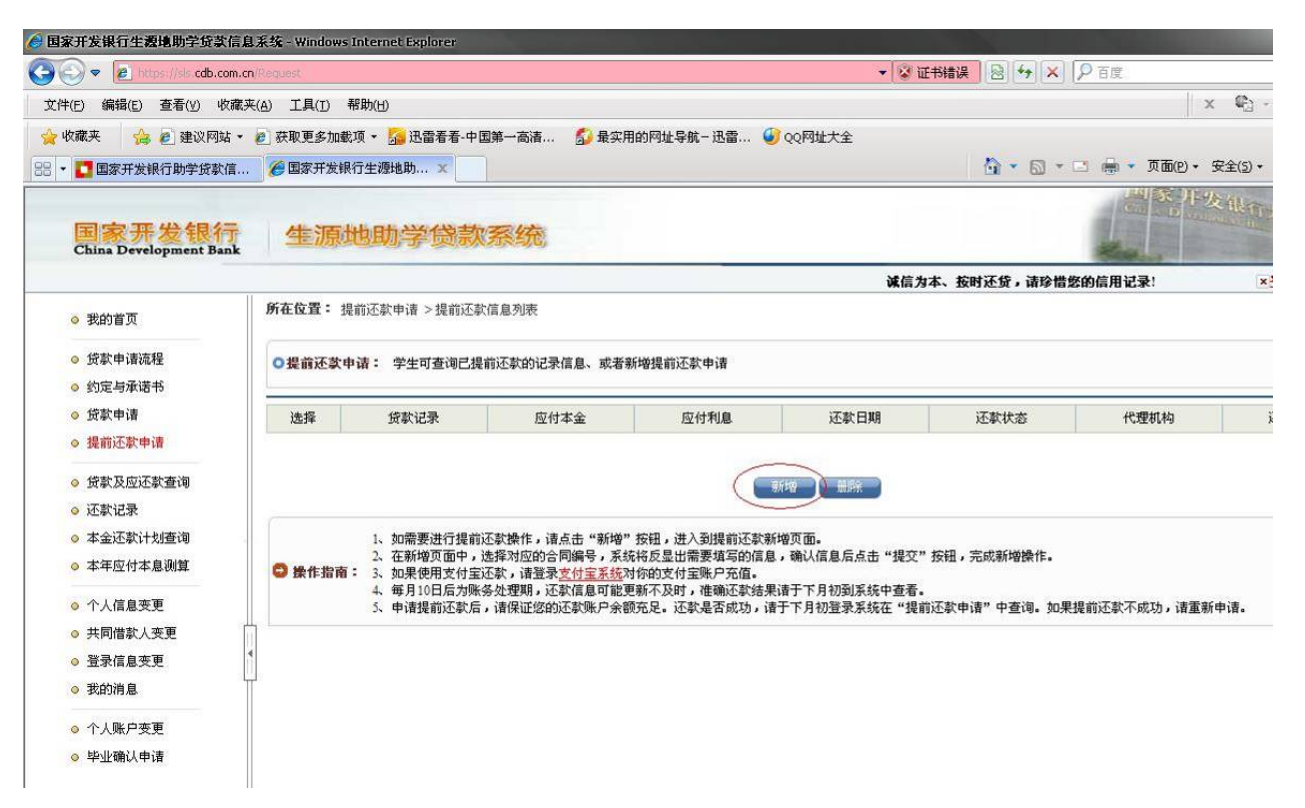

第四步: 在弹出的页面中选择合同编号。选择完毕后, 点击"提交"按钮,保存提前还款申请信息。完成一笔合同 的申请。如果要对多笔合同进行提前还款,请重复第三步、 第四步。在选择合同编号的时候,请选择不同的合同编号。

| 本信息    |            |        |      |    |
|--------|------------|--------|------|----|
| 诸选择合同  |            |        |      |    |
| 还款日期   | 2010-06-20 | 项目名称   |      |    |
| 到期款項   |            |        |      |    |
| 上次结息日  | 2009-12-20 | 年利率    | 5.94 | 96 |
| 贴息截止日期 | 2012-08-31 | 应付本金   | 5300 |    |
| 贴息金额   | 159.16     | 应付利息   | 0.00 |    |
| 期款項    |            |        |      |    |
| 上次催收日  | 2009-12-20 | 逾期利率   | 7.72 | %  |
| 应付复利   | 0.00       | 应付罚息   | 0.00 |    |
| 应付逾期复利 | 0          | 应付逾期罚息 | 0    |    |
| 应付逾期利息 | 0          | 应付逾期本金 | 0    |    |
| 应付合计   | 5300.00    |        |      |    |

第五步:在出面的页面中记录下所有要进行提前还款合

同的应付本金及应还利息,相加后得到应还款的总额。

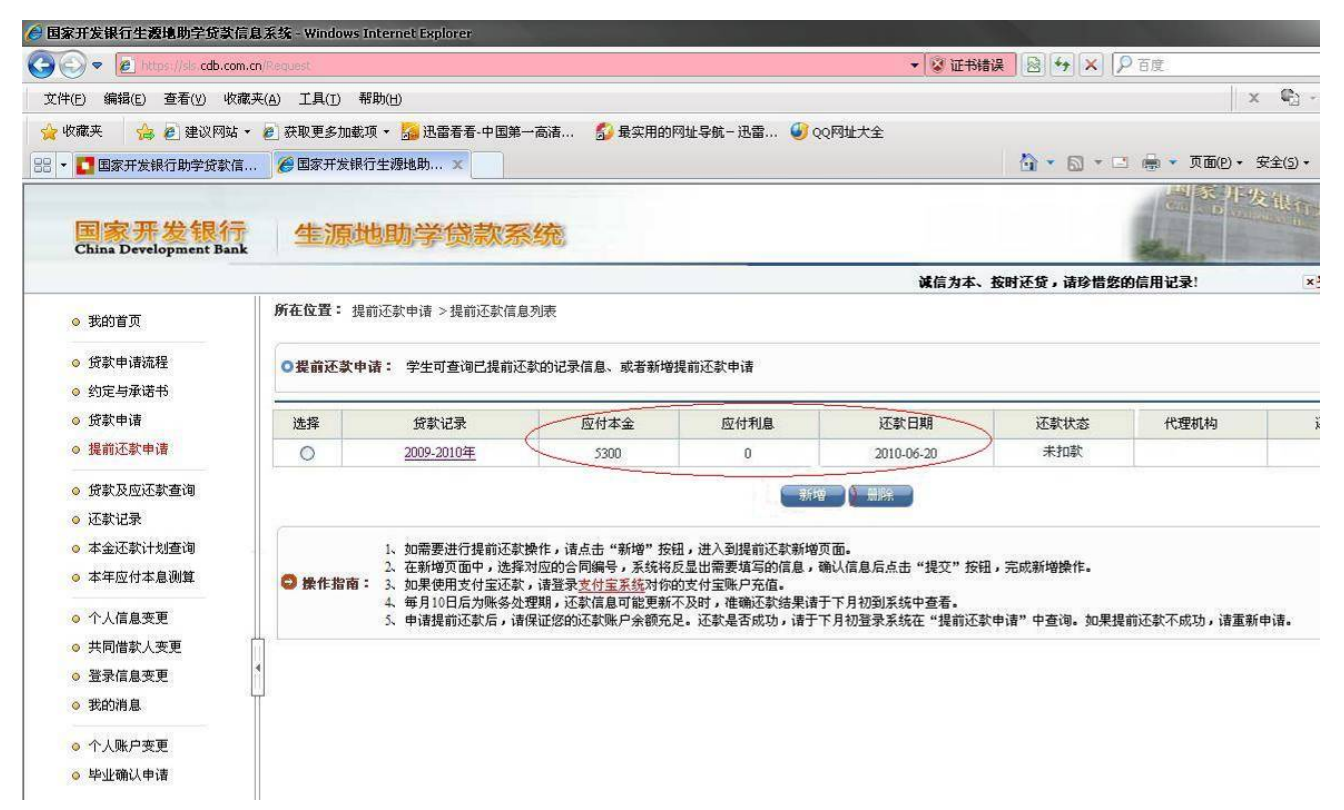

第六步:请在当月10前,将本息存入贷款合同上指定的支付宝账号内。(非支付宝用户请与当地资助中心联系,获得还款账户相关信息。)

三、通过支付宝还款操作说明

第一步: 在浏览器地址栏中输入网址:

<u>https://www.alipay.com/</u>选择个人登录,在账户名处填入合同上指定的支付宝账号,输入密码后点击"登录"。进入支付宝个人页面。

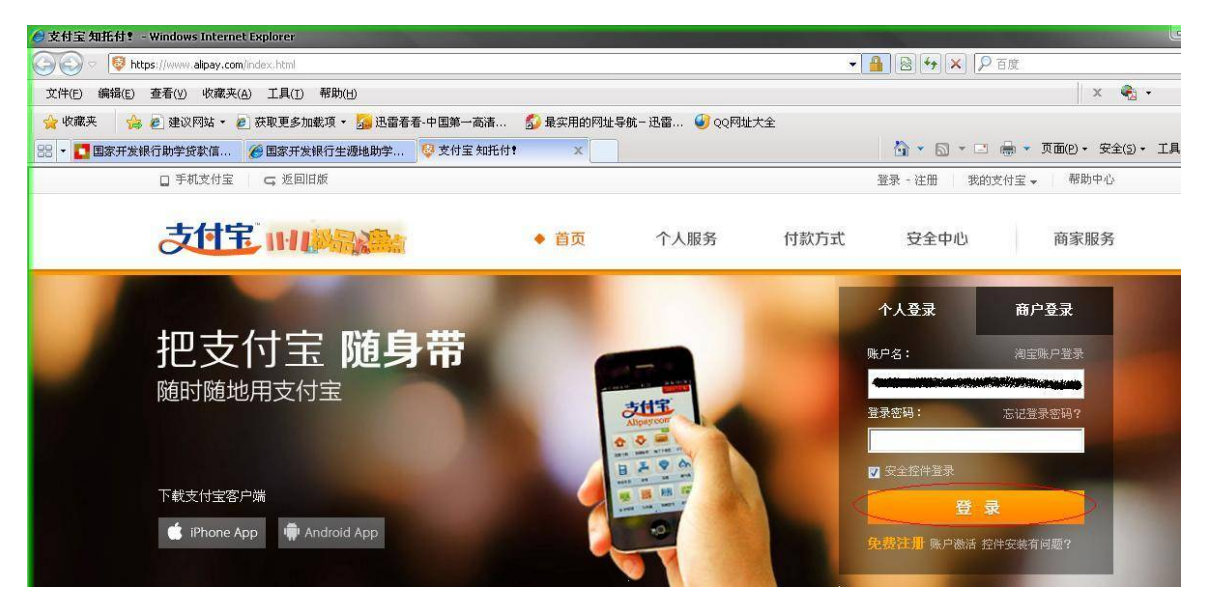

第二步:进入个人页面后可以看到自己的姓名和相关的 信息。点击页面中的"充值"按钮,进入充值页面。

| 的支付室 - 支付室 - Windows Internet Explorer                                                                                                    |                                                                                                    |
|----------------------------------------------------------------------------------------------------|----------------------------------------------------------------------------------------------------|
| ◆ ◆ ● maps //min and an / comport and individual fraction for the source of the source of the sou | as a subject type as opported to the subject type as a subject type as a subject typ |
| 收藏来 🙀 € 建议网站・ € 获取更多加载源・ 🥵 迅雷者者・中国第一高清 🖇 最实用的网址号                                                                                                    |                                                                                                    |
| ■ 国家方友味(1)到于夏冬(ji) (2) 国家方友味(1)主体(2)例(ji) (3) 冬和(2)(1)主 文(1)主 文(1)主 文(1)主 文(1)主 文(1)主 文(1)主 文(1)主 文(1)主 文(1)主 文(1)主 文(1)主 文(1)主 文(1)主 文(1)主 文(1)主 文(1)主 文(1)主 文(1)主 文(1)主 文(1)主 文(1)主 文(1)主 文(1)主 文(1)主 文(1)主 (4) (4) (4) (4) (4) (4) (4) (4) (4) (4)                                                                                                    | 通出         表的支付宝 →         勝倉0         安全中心         帮助中心 →         提建议           ●●●          第四         ●●         ●●         ●●         ●●         ●●         ●●         ●●         ●●         ●●         ●●         ●●         ●●         ●●         ●●         ●●         ●●         ●●         ●●         ●●         ●●         ●●         ●●         ●●         ●●         ●●         ●●         ●●         ●●         ●●         ●●         ●●         ●●         ●●         ●●         ●●         ●●         ●●         ●●         ●●         ●●         ●●         ●●         ●●         ●●         ●●         ●●         ●●         ●●         ●●         ●●         ●●         ●●         ●●         ●●         ●●         ●●         ●●         ●●         ●●         ●●         ●●         ●●         ●●         ●●         ●●         ●         ●●         ●         ●●         ●         ●●         ●         ●         ●         ●●         ●         ●         ●         ●         ●         ●         ●         ●         ●         ●         ●         ●         ●         ●         ●         ●         ●                                                                                                             |
| 武的支付宝 账户管理 交易记录 会员保障   会员专<br>家用功备: 手机服务   突る认证   收支明編   充提记录   找回支付密码                                                                                                    | 京   应用中心 : 转账 缴费 还款 担保 理財<br>数学证书                                                                                                    |
|                                                                                                    | 其它资产:<br>+ 添加银行卡 开通 <b>(決)建長行</b><br>國 無分室: 43 个 ③ 账户通: 管理<br>國 紅母: 0 个 國 更多(3)▼                                                                                                    |
| 我的应用 (10) <sup>1</sup> 章   近一年消费走势                                                                                                    | 【新】查看我的对账单 会员专享 我订阅的 发现                                                                                                    |
| <b>转账</b> 付款                                                                                                    | ◎ 扩散通缉令赢大奖!                                                                                                    |

第二步:在出现的充值页面甲选择充值万式,推荐选择 "网上银行"方式(快捷支付或是网上银行)如果页面里没 有显示自己用的银行,可以点击"选择其它"。再点击"下一 步"。

|           |                                   |                                 |             |                                                 | (~/c) - 丁目; |
|-----------|-----------------------------------|---------------------------------|-------------|-------------------------------------------------|-------------|
| 国家并发银行助子] | 成款信 况 国家开发银行生殖地界                  | 1子 💱 我的文竹玉 - 文竹玉                | ₩L2N \$± ×  |                                                 | ±(2) , ⊥34  |
| c         | 支付主 充值                            |                                 | 您好 <b>,</b> | ● (支付宝账户: ● ○ ○ ○ ○ ○ ○ ○ ○ ○ ○ ○ ○ ○ ○ ○ ○ ○ ○ |             |
| 0         | 充值资金不能用于提现。                       |                                 |             | 扶朋友充值   为他人充值   充值记录   充退记录                     |             |
|           | 充值账户:                             |                                 |             |                                                 |             |
|           | 账户余额: •••••                       | <b>0</b> 元                      |             |                                                 |             |
|           | 请选择充值方式。                          | 储蓄卡                             | 充值码         |                                                 |             |
|           | 选择您的充值方式                          |                                 |             |                                                 |             |
|           |                                   |                                 |             |                                                 |             |
|           | (快速区区) (含卡通); 开通后:                | 无需登录网银。                         |             |                                                 |             |
|           | ● (学)中国农业银行                       | ◎ 😰 中国工商银行                      | ◎ 🔇 中国建设银行  | ● ●中国等政绩常保行                                     |             |
|           |                                   |                                 |             | 1                                               |             |
|           | ○ ● # E 张 任<br>BAXK OF CHINK      | ◎ ❷ 招育祭行                        | ◎ ● 交通銀行    | <ul> <li>の 就发気行</li> <li>SPDBANK</li> </ul>     |             |
|           |                                   |                                 |             |                                                 |             |
|           |                                   | ◎ (III) 中信银行<br>CHINA CEDE RANK |             | 中国民生银行<br>des apparts destine del.pr            |             |
|           | ◎ ▶ 深圳发展银行                        | ● ▲ C发現行ICGB                    | 法释其他        |                                                 |             |
|           |                                   |                                 |             |                                                 |             |
|           | 网上银行:                             | <u> </u>                        |             |                                                 |             |
|           | 1                                 | 洗掘其他                            | 1           |                                                 |             |
|           | O 中国建设银行     Cree Consection Bank |                                 | )           |                                                 |             |
|           | 下一步                               |                                 |             |                                                 |             |
|           | $\smile$                          |                                 |             |                                                 |             |

第四步: 在弹出的页面中找到: "充值金额" 输入查询 到的需还款总额。点击"登录到网上银行充值"。按网页面 提示进行操作。直到充值成功。

注意:

 每个银行的网上银行操作方法不尽相同,具体操作 可咨询相关银行或在支付宝网站中的帮助中心里查询。

2、充值时可能提示充值超出每日限额,可以分几次充值。也可以到相关银行办理提高限额的手续。